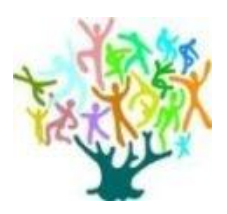

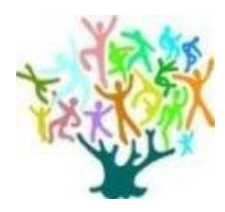

# ANNO SCOLASTICO 2019/20

# PROCEDURE A CURA DEI GENITORI PER VISIONARE LE LEZIONI SU REGEL

Con l'attivazione di questa funzionalità, gli insegnanti assegnano le lezioni "a distanza".

Tutti i genitori possono visionare gli elementi inseriti accedendo al "Diario OnLine". Il modo più veloce ed efficace per accedervi è:

- collegarsi al sito www.istitutocomprensivobra1.edu.it
- cliccare sul menù orizzontale Offerta Formativa
- scegliere il link a regel\_registro elettronico

| N | linistero dell'Istruzione      |                                          | 8 Accedi all'are.       |
|---|--------------------------------|------------------------------------------|-------------------------|
|   | Istituto Compre                | ensivo Bra 1                             |                         |
|   | Istituto ~ Offerta Formativa ^ | Amministrazione ~ Personale ~ Genitori ~ |                         |
|   | COMUNICHIAMO                   | DIDATTICA                                | DOCUMENTI               |
|   | MCCU                           | ISCRIZIONI 2020/2021                     | Carta dei Servizi       |
|   | <b>G</b> Sylite                | PTOF Piano Triennale Offerta Formativa   | Regolamenti             |
|   |                                | Progett.Annuali Primaria e Infanzia      | Codice Disciplinare ATA |
|   | I a scuola digitale            | Progett. Annuali Secondaria              | Sicurezza in Rete       |
|   |                                | Curricoli                                |                         |
|   | News                           | Indirizzo musicale Piumati               |                         |
| 7 | Eventi                         | Iniziative di Istituto                   |                         |
|   | Scadenze                       | Innovazione Tecnologica                  |                         |

Si aprirà l'area di login per accedere al "Diario OnLine": inserire le credenziali (nome utente e password) in vostro possesso, sono le stesse che utilizzate per vedere le pagelle.

| regel                    | Benvenuto nell'area di log        | n          |  |
|--------------------------|-----------------------------------|------------|--|
|                          | Istituto Comprensivo              | Bra 1 (CN) |  |
|                          | Accedi con il tuo accou           | int Regel  |  |
|                          | Nome utente                       | 5          |  |
|                          | Password                          | 5          |  |
|                          | Rimani collegato 🕐                |            |  |
|                          | Login                             |            |  |
| n86400t regel.it/login/# | Hai dimenticato le credenziali di | accesso?   |  |

Se le avete smarrite o non le ricordate più, utilizzate la nuova funzione inserita che vi permette cliccando qui di recuperarle.

| Recupero password A evi fornire il codice fiscale e uno tra l'email comunicata alla segreteria della scuola o il nome utente usato per l'accesso a Regel. | Per il recupero<br>password servono:                                                   |
|----------------------------------------------------------------------------------------------------|----------------------------------------------------------------------------------------|
| Qualora una delle informazioni non fosse correttamente inserita, devi necessariamente contattare la Segreteria della Scuola.<br>Codice fiscale            | <ol> <li>Codice fiscale</li> <li>Nome utente (se lo ricordate) oppure Email</li> </ol> |
| Identificativo utente per il recupero:<br>Email Nome utente                                                                                               |                                                                                        |
| Non riesci a recuperare la password ? Clicca qua per aiuto                                                                                                |                                                                                        |
| ANNULLA RICHIEDI                                                                                                    |                                                                                        |
| Login                                                                                                    |                                                                                        |

Se non funziona perché un dato non è corretto, contattate la <u>segreteria@istitutocomprensivobra1.edu.it</u> e vi saranno fornite nuove credenziali.

Siete all'interno del <mark>"Diario Online"</mark>. Cliccate qui

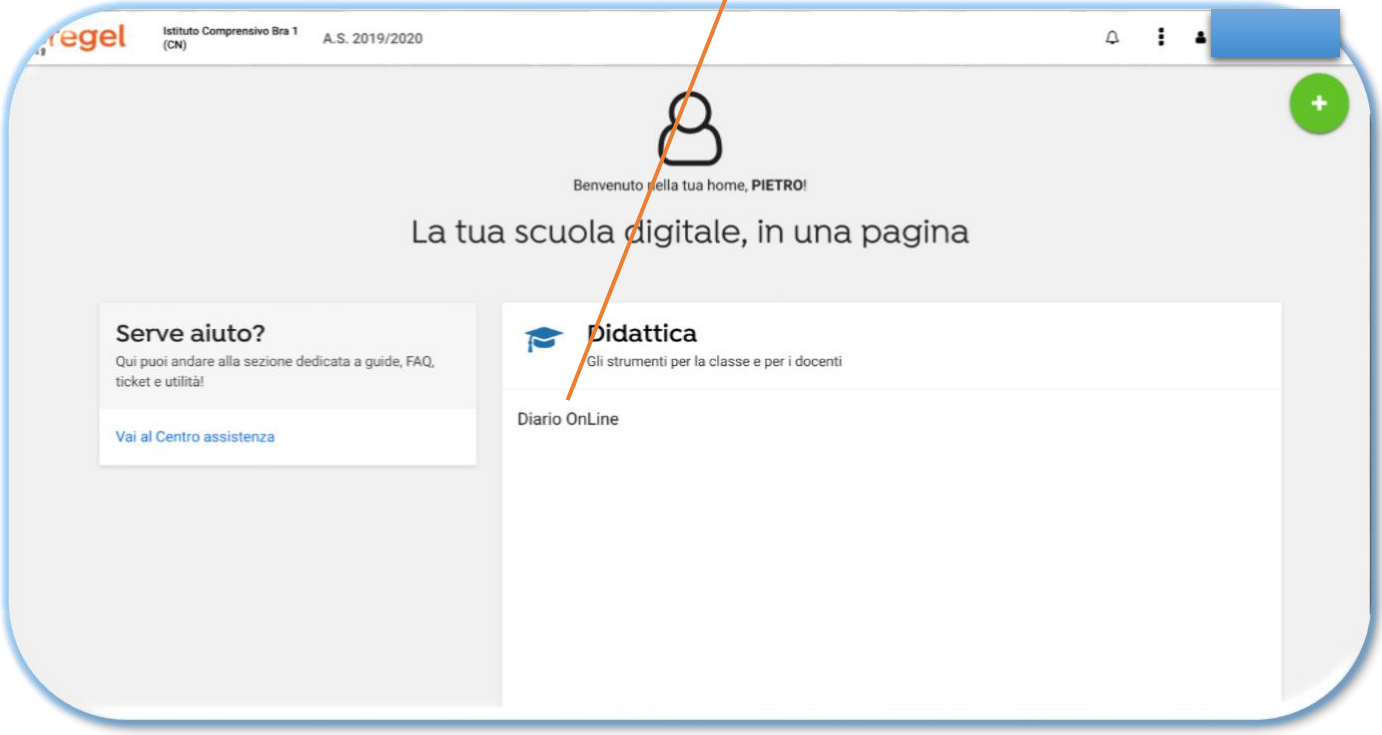

Vedrete immediatamente le nuove funzioni inserite:

- Lezioni e
- Compiti

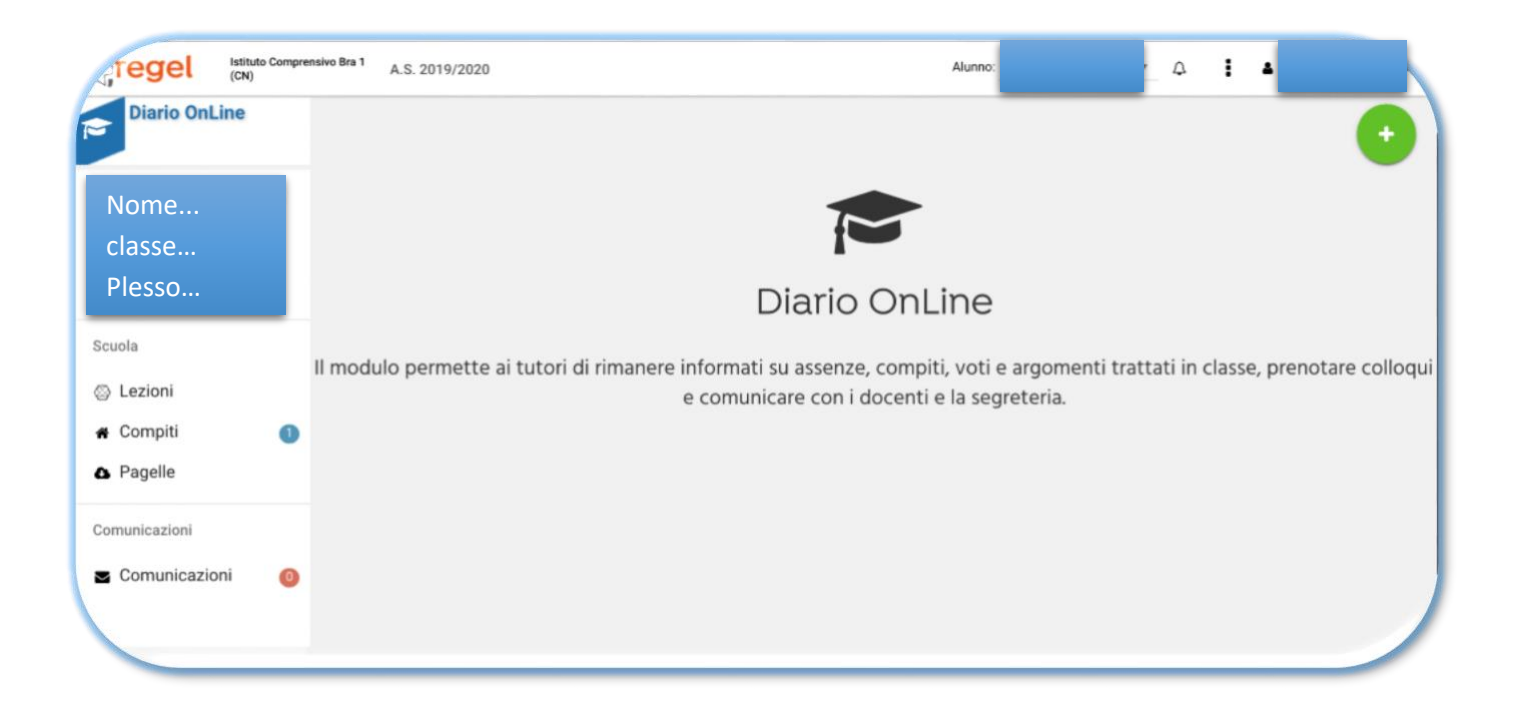

In lezioni, troverete i materiali inseriti dagli insegnanti dei vostri figli con le indicazioni per lo svolgimento ed eventuale allegato da scaricare.

| Diario OnLine              |                                       | Lezioni                      |                          |
|----------------------------|---------------------------------------|------------------------------|--------------------------|
| Nome<br>classe<br>Plesso   | Periodo<br>Tutto l'anno               | Materie     Tutte le materie |                          |
| cuola                      | Cerca:<br>Testo<br>05/03/2020         |                              | Allegato                 |
| Compiti (1)<br>Pagelle     | Lezione di<br>Leggi                   |                              | Allegato da<br>scaricare |
| omunicazioni Comunicazioni | Prova a                               | mpo/                         |                          |
|                            | Testo<br>Vista da 1 a 1 di 1 elementi |                              | Allegato                 |

I compiti sono da svolgere e quindi troverete l'indicazione della disciplina. Cliccate sul pallino verde per vedere il compito assegnato,

|                              | Compiti                                                                                                    | •                            |
|------------------------------|----------------------------------------------------------------------------------------------------|------------------------------|
| Periodo<br>Tutto l'anno      | Materie                                                                                                    | ¢                            |
| Cerca:<br>Materia            | Lettura                                                                                                    |                              |
| 09/03/2020                   |                                                                                                    |                              |
| Materia                      | ✓ Segna letto                                                                                                    |                              |
| Vista da 1 a 1 di 1 elementi |                                                                                                    |                              |
|                              |                                                                                                    |                              |
|                              | Periodo<br>Tutto l'anno<br>Cerca:<br>Materia<br>09/03/2020<br>MATEMATICA<br>Materia<br>Vista da 1 a 1 di 1 elementi | Compiti Periodo Tutto l'anno |

Sarà necessario spuntare la dicitura "Segna letto" per segnalare ai vostri insegnanti che avete letto il compito e l'avete scaricato.

Automaticamente il pallino diventerà rosso e vedrete il compito assegnato con:

- la data della consegna
- eventuali suggerimenti per lo svolgimento e file allegati da scaricare.

| Alunno: SAMUELE MERLINO<br>Classe: 3-8<br>Plesso: EDOARDO MOSCA<br>(CNEE864021)                 | Periodo Tutto l'anno                                                     | Materie +         |
|-------------------------------------------------------------------------------------------------|--------------------------------------------------------------------------|-------------------|
| Scuola                                                                                          | Materia                                                                  | Lettura           |
| Lezioni                                                                                         | 09/03/7/20                                                               |                   |
| # Compiti                                                                                       | MATEMATICA                                                               | x Rimuovi lettura |
| <ul> <li>Pagelle</li> <li>Comunicazioni</li> <li>Comunicazioni</li> <li>Omunicazioni</li> </ul> | Testo Er<br>Collegati al se<br>https://www.yv<br>Buon lavoro!<br>File ci | 5&Itemid=603      |
|                                                                                                 | Materia<br>Vista da 1 a 1 di 1 elementi                                  | Lettura           |

IC Bra1